## 如何將手機投影到電視上 (Android & IOS)

使用遙控器將選移動到 [應用程式]選項。

| • 搜尋 主畫                                               | 面探索應用和                                 | 呈式                      |         | • = •                | 🔅 🥶 4:41              |
|-------------------------------------------------------|----------------------------------------|-------------------------|---------|----------------------|-----------------------|
| Google Movies &<br>Buy or rent new releas<br>已安裝的應用程式 | Play<br>TV<br>ses and old favorites ir |                         |         |                      |                       |
| <b>WI</b>                                             |                                        | Media<br>Player         | 📑 Help  | YouTube              | Google Play<br>Movies |
| <b>O</b> YouTube Music                                | Google Play<br>Store                   | 遠傳<br>fri <b>⊘</b> ay影音 | NETFLIX | Google Play<br>Games | prime video           |
| Multi-<br>Screen<br>Share                             | 🖤 TV Manager                           | ◆ AnyDesk               | Amaze   | <b>♦</b> > AnyDesk   |                       |

往下移動到 [多屏分享]選項。

| 已安裝的應用程式 |                                                                                |                      |                         |                 |                      |                       |
|----------|--------------------------------------------------------------------------------|----------------------|-------------------------|-----------------|----------------------|-----------------------|
|          | ₩TV                                                                            |                      | Media<br>Player         | 📭 Help          | YouTube              | Google Play<br>Movies |
|          | O YouTube Music                                                                | Google Play<br>Store | 遠傳<br>fri <b>⊲oy</b> 影音 | NETFLIX         | Google Play<br>Games | prime video           |
| A.       | Multi-<br>Screen<br>Share<br>多屏分享                                              | TV Manager           | 🔿 AnyDesk               | Amaze De manage | ♦ AnyDesk            |                       |
|          | 尋找更多應用程式和遊戲<br>Google Play 商店中提供多種應用程式,無論要觀看串流影片、收看賽<br>事直播、欣賞音樂,還是觸玩遊戲,這裡應有量有 |                      |                         |                 |                      |                       |

按壓1次遙控器中央圓形 [確認鍵]進入下一個畫面。

| Android使用者<br>機器名稱SmartTV(CCAF) |                                                                                        |
|---------------------------------|----------------------------------------------------------------------------------------|
|                                 | ) HE HA K K . SAMAN'S & AF (2415)<br>← Transfer HA K K K K K K K K K K K K K K K K K K |
|                                 | ° (                                                                                    |
|                                 |                                                                                        |
| TRANS                           | #1201 M                                                                                |
|                                 |                                                                                        |
|                                 |                                                                                        |
|                                 |                                                                                        |
| 1 請確認您的手機與電視連結到相同的網域            |                                                                                        |
|                                 |                                                                                        |
| 2 按下[₩]後可投射您手機音樂,影像與照片到電視上      |                                                                                        |
| 말 것 같은 것 같은 것 같이 많다.            | IOS使用者,請按OK,將連結到幫助的介面 >                                                                |

出現 Android 使用者設定畫面,按照 1 和 2 的指示 篇示 疑作就能連接投影。 若是 IOS 的用戶,請再按壓 1 次中央圓形 [確認鍵]會切換成 IOS 用戶設定。

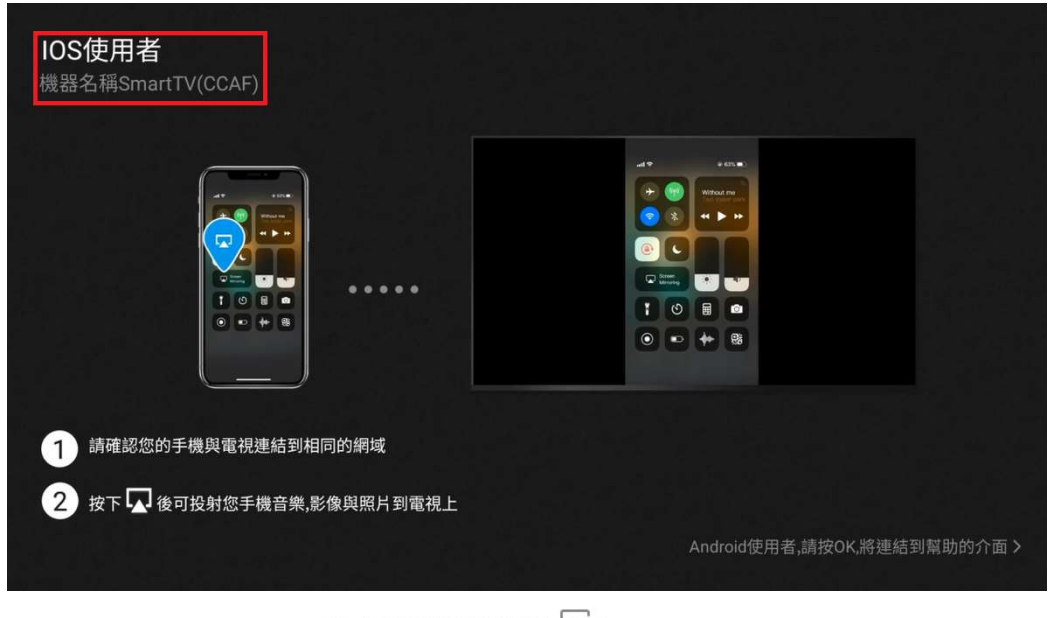

同樣按照1和2的指示點一下「螢幕鏡像輸出」「〇〇。操作就能連接投影。